# Web3270

ERC users can now access the NS mainframe from links provided on the ERC web site. This functionality is powered by WebConnect, a software product from OpenConnect, Inc. and attempts to address the needs of many ERC users to be able to access the mainframe via the web.

WebConnect works by downloading a Java applet to the users' web browser. The applet looks and works like a mainframe terminal session. Keep in mind that depending on the speed of your connection, it could take several minutes for the applet to download.

Here are some highlights of what may occur when you attempt to access the mainframe using WebConnect for the first time (You may or may not get these depending on how your browser is set up):

• A security alert window will say "You are about to leave a secure connection". *Action: Click "OK".* 

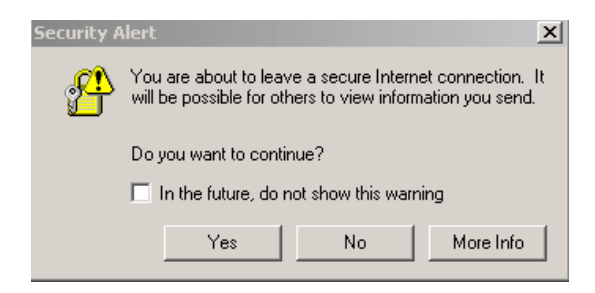

A security alert window will say "You are about to view pages over a secure connection".
 Action: Click "OK".

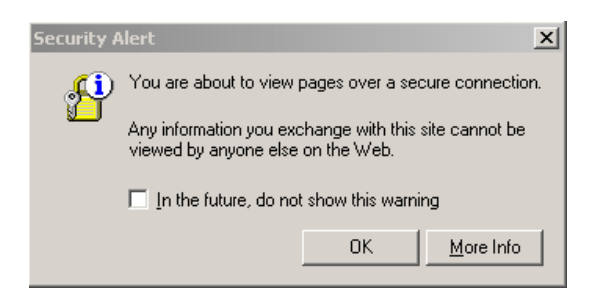

• A browser will open containing "Checking Java Virtual Machine". You can close this browser later after WebConnect has completed launching and the mainframe screen is visible.

• A dialog box like the one below will ask if you want to trust the signed applet. Action: Click on Always at the bottom of the box.

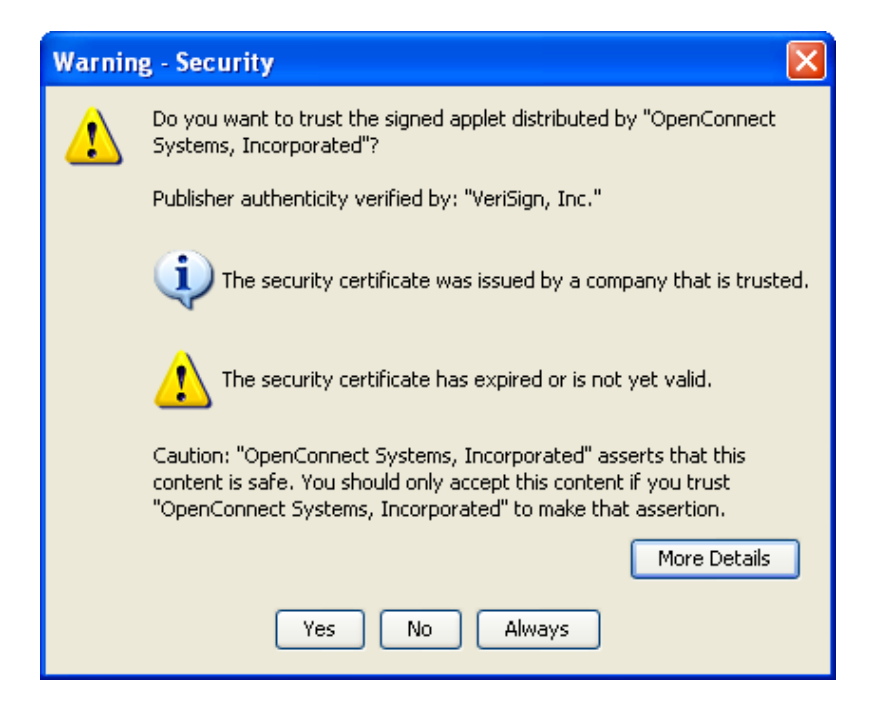

- The browser with "Checking Java Virtual Machine" will change to "Please wait loading WebConnect...". You can close this browser later after WebConnect has completed launching and the mainframe screen is visible.
- A browser box like the one below will open at the lower right hand corner of the screen. This is
  necessary for the operation of the application. If you close this box, WebConnect will close
  also.

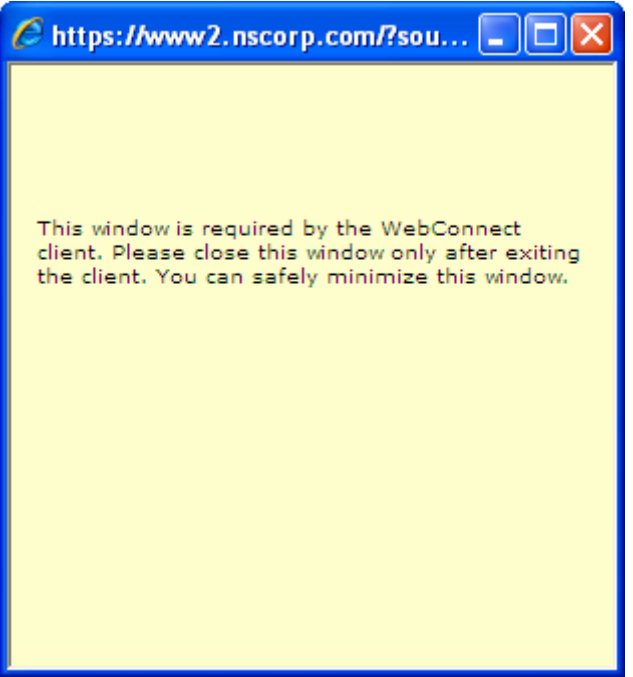

• Finally, a WebConnect window will launch and will look like the one below.

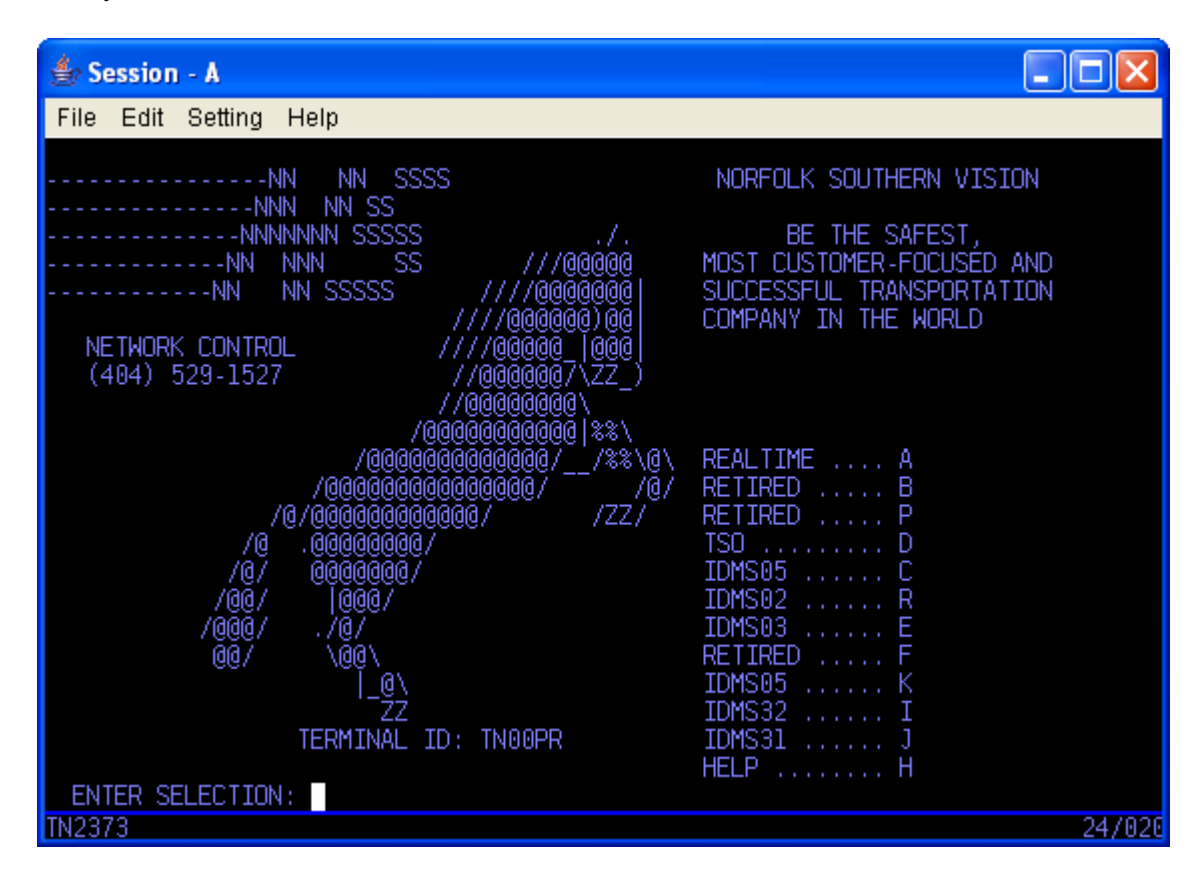

The ERC gives you options to load a terminal session in one of 4 different sizes. You can load a mod 2 session which is the most common terminal screen size used by most applications. This screen has 24 rows and 80 columns. Mod 3 is used by several Crewcall and Payroll applications and gives you a screen with 32 rows. Mod 4 gives you 43 rows. If you are looking at RMDS reports or job output in TSO or ROSCOE, then a mod 5 session that has 27 rows and 132 columns may work well. If the application you are using does not have the ability to make use of the larger screen sizes, then use mod 2.

The button at the top of the ERC menu that is available throughout the ERC will give you access to a mod 2 screen at any time. If you need access to any other size screen, then you'll need to use the links provided on the ERC home page.

If you have any questions or problems related to WebConnect, please call the NSS Helpline at (404) 529-1527.

# **Mainframe Problems and Solutions**

Below is a list of the solutions for the most common problems when trying to access the mainframe through the Employee Resource Center. Please try these prior to placing a call to the helpdesk. The solutions are listed in the order we suggest they be tried. If you are trying to access the mainframe via Safari on a Mac, skip directly to step 12.

#### 1. Bypass Pop-up Blockers

For most browsers except Internet Explorer version 7, hold down the CTRL key while clicking the mainframe link.

For Internet Explorer version 7, hold down both the CTRL and ALT keys while clicking the mainframe link.

#### 2. Add the Employee Resource Center URL to Pop-up blocker Exceptions List

For Internet Explorer version 7 (or version 6 under Windows XP Service Pack 2) Click Tools, then Internet Options Click the Privacy tab, then Settings under Pop-up Blocker Under Address of Website to Allow key https://\*.nscorp.com, then click Add, then Close, then OK

For Firefox or Netscape

Click Tools, then Options Click the Content icon, then click Exceptions to the right of Block Pop-up Windows Under Address of Web Site key www2.nscorp.com and click Allow. Under Address of Web Site key erc2.nscorp.com and click Allow. Under Address of Web Site key wcpool.nscorp.com and click Allow.

For instructions on how to add the ERC to other pop-up blocker exception lists, please read our **pop-up blocker help file**.

#### 3. Add the Employee Resource Center URL to Trusted Sites

For Internet Explorer Click Tools, then Internet Options Click the Security tab Click the Trusted Sites icon (green check mark), then click Sites Under Add This Website to the Zone key https://erc2.nscorp.com and click Add. Under Add This Website to the Zone key https://www2.nscorp.com and click Add. Under Add This Website to the Zone key https://wcpool.nscorp.com and click Add. Click Close, then OK.

#### 4. Delete Temporary Internet Files

For Internet Explorer version 7 Click Tools, then Internet Options On the General tab, click Delete, then Delete Files. Click Yes, then Close, then OK.

For Internet Explorer version 6 Click **Tools**, then **Internet Options**  On the **General** tab, click **Delete Files**. Click **OK** twice.

For Firefox or Netscape Click **Tools**, then **Clear Private Data** Ensure **Cache** is checked, and click **Clear Private Data Now** 

#### 5. Upgrade Java Runtime Environment

You must have Java Runtime Environment version 1.41 or above installed for WebConnect to work properly. Click this link to go to the Java website to download the latest version: http://java.com/en/download/download\_the\_latest.jsp Click the Free Java Download button, then click the Download Now button. Follow the on-screen instructions for downloading and installing the software. After installation is complete, please restart your computer.

#### 6. Disable Any Additional Pop-up Blockers

Google and Yahoo toolbars contain two of the most common pop-up blockers. Antivirus companies such as Norton and McAfee sometimes install their own pop-up blocking software and internet providers such as BellSouth, Earthlink, Wal-Mart, Comcast, Verizon, PeoplePC, and NetZero often install their own pop-up blocking software as well. For detailed instructions on how to disable the most common pop-up blockers, please see our **pop-up blocker help file**. Consult your user manual for instructions on disabling any pop-up blockers not covered in this file.

#### 7. Ensure the Security Level is not set too high

For Internet Explorer version 7 Click **Tools**, then **Internet Options** Click the **Security** tab Adjust the slider in the **Security Level For This Zone** to **Medium-High** 

For Internet Explorer version 6 Click **Tools**, then **Internet Options** Click the **Security** tab Click the **Default Level** button to adjust the security level to the appropriate level

## 8. Check your PC clock.

If you are receiving a Security Certificate or Expired Certificate error, you should check the date set in your computer. Many people don't notice if the date is wrong as long as the time is correct. You should be able to adjust the date and time by double-clicking the time in the lower-right corner of your screen.

# 9. Apply Windows Updates

Ensure your Windows installation is up-to-date by using the Microsoft Windows Update utility. Go to http://windowsupdate.microsoft.com to apply these updates.

# 10. Cannot Print From WebConnect after Java Runtime Environment update

Contact the helpdesk at (404)529-1527 to obtain a patch to correct this problem.

# 11. In Internet Explorer, disable JRE as Webconnect will run using only ActiveX.

In situations where all of the above steps have not fixed the problem, the problem may be with a corrupted Java Runtime Environment. If you are running Internet Explorer, Microsoft has included a version of Java that runs using ActiveX (other browsers do not have this feature). To force Internet Explorer to use this version of Java, the Sun version of Java must be disabled. To do

this, open Internet Explorer and click on the **Tools** menu. Next, select **Internet Options**, then click the **Advanced** tab. Scroll down the list until you see the **Java(Sun)** section, and uncheck the **Use JRE 1.x for <applet>** item. Click **OK** to save your settings, then restart Internet Explorer for the changes to take effect. If you do not see a **Java(Sun)** section under the **Advanced** tab, you have not installed the Java Runtime Environment. Please go back to step 5 to install it.

# 12. Accessing the Webconnect via Safari on a Mac

- Open Safari 4
- Select the Preferences option from the Safari menu (Or press Command +)
- Select the Advanced Pane
- Check the Display developer menu in the menu bar option
- Log into the ERC
- Select Developer Menu -> User Agent -> Internet Explorer 8
- Click on Mainframe
  - You will get the new tab with the mainframe window that says Don't close this.
- Select Developer Menu -> User Agent -> Internet Explorer 8
- Close the new tab that opened up
- Click on Mainframe on the ERC window
- Wait for the pop up that asks to allow the applet to have unrestricted access and click Always allow

#### 13. If all else fails

If you have tried the previous steps and are still unable to connect to the mainframe, click on the Basic Session link located under ERC Home, Mainframe Access. Please be aware that the connection will be slower, and you will not be able to set personal preferences. This connection is a work around until you are able to configure your PC to use the other mainframe links on the ERC.